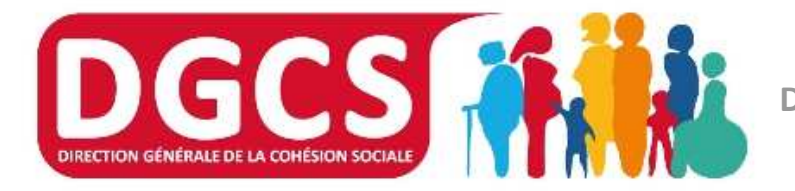

DIRECTION GENERALE DE LA COHESION SOCIALE

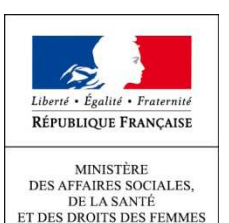

Nom de la sous-direction

# **SI SIAO**

## DGCS Nantes - 29 juin 2016

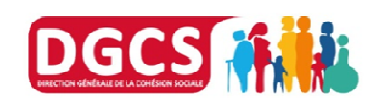

# **Présentation de l'application SI SIAO**

- SI SIAO est une application financée par l'Etat et son utilisation par le SIAO et ses partenaires est gratuite (pas de licence et formation gratuite dispensée par la DGCS)
- L'application est accessible aux services de l'Etat ; elle leur permet d'accéder au menu « Indicateurs » en conservant l'anonymat des demandeurs
- SI SIAO est une application web (accès via un URL) qui ne nécessite pas d'installation préalable et fonctionne sur tous les navigateurs
- Elle se déploie facilement avec un accès sécurisé (identifiant et mot de passe) à l'adresse suivante :

https://siao.social.gouv.fr/siao/

 La DGCS met à disposition une assistance gratuite, par mail ou téléphone, pour répondre aux questions des utilisateurs du SI SIAO.

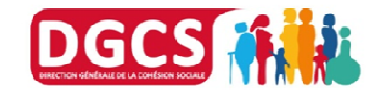

# **Présentation de l'application SI SIAO**

- Une application créée pour offrir aux SIAO et à leurs partenaires un outil de gestion de leurs activités consistant à :
- Mettre en réseau des acteurs
- Constituer une « plateforme unique », traitant de l'Urgence et de l'Insertion
- Fonctionner sans interruption et pouvant être saisie par toute personne, organisme ou collectivité.
- Avoir une visibilité en termes de places disponibles en structures
- Améliorer la prise en charge des personnes, en facilitant la complétude de l'évaluation sociale par les travailleurs sociaux
- Avoir un meilleur suivi des parcours des personnes

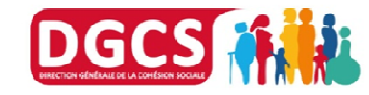

# Les principales fonctions de l'application

#### → Gestion des demandes sur le SI-SIAO :

- Création des demandes et transmission au SIAO
- Inscription des demandes sur des listes d'attente
- Enregistrement des décisions prises en commissions
- Orientation et affectation des demandes vers des places
- Gestion des mises à jour des demandes, des demandes incomplètes
- Transfert de demandes entre SIAO
- Saisie des entrées et sorties des bénéficiaires dans les structures
- Export Excel des données pour traitements statistiques, etc.
- Gestion des places libres / occupées et notamment des cas de sur-occupation et sous-occupation d'un groupe de places ou logements
- Indicateurs :
  - Suivi de l'activité des SIAO et des structures de tout type
  - Recensement des disponibilités en places par structure, dispositif, département, ...
- → Impression des demandes et des évaluations sociales
- Utilisation en réseau par l'équipe du SIAO mais également par ses partenaires : prescripteurs (structures de 1er accueil) et structures d'hébergement et de logement

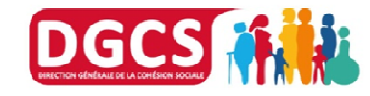

# SECURITE - CNIL

#### Autorisation CNIL :

- L'application bénéficie d'une autorisation de la CNIL obtenue pour la version 2 (délibération n°2011-224 du 21/07/11) et qui couvre les versions suivants1
- Toutes les évolutions demandées par la CNIL ont été développées :
  - Mise en place d'une déconnexion automatique (30 minutes) ;
  - Gestion de la durée de validité des mots de passe (6 mois) et mémorisation des 5 derniers mots de passe ;
  - ✓ Affichage de la date et de l'heure de la dernière connexion ;
  - Archivage des données non modifiées depuis plus de 24 mois (sauf pour les personnes présentes en structure);
  - Chiffrage des données directement ou indirectement identifiantes;
  - Les pièces jointes sont interdites et les champs de type « commentaire » sont limités à 500 ou 2000 caractères et chiffres ;
  - Accès sécurisé aux dossier des personnes : pour un accès en base nationale par un utilisateur externe, besoin des nom, prénom et date de naissance.

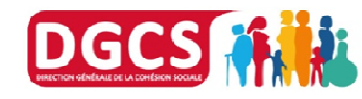

s1 Quelles versions? solaiadhi; 20/08/2015

# Accès à l'application: profils utilisateurs

→ Il existe différents profils d'utilisateurs et chacun dispose d'habilitations particulières :

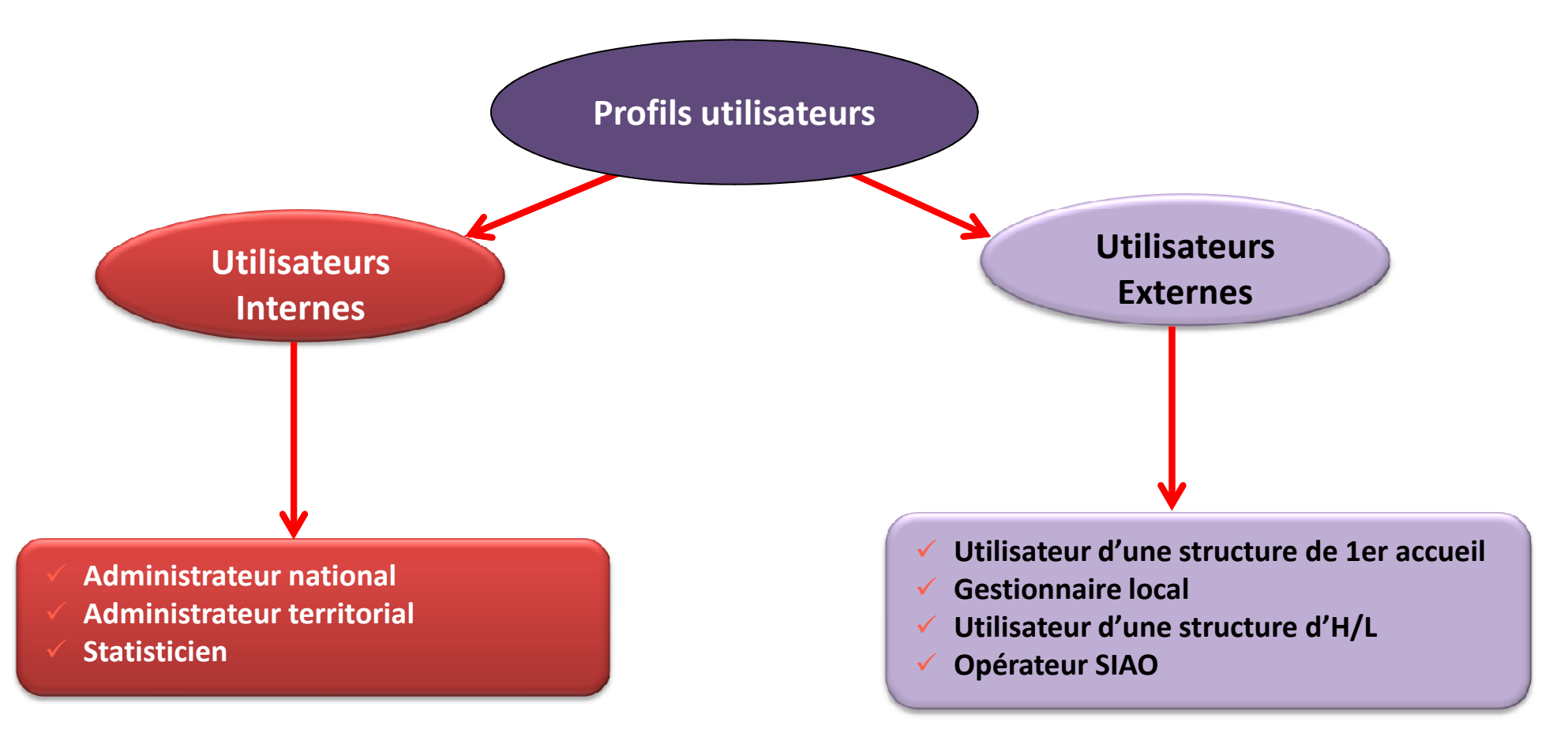

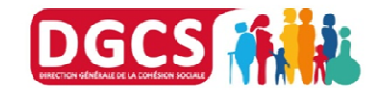

#### Profil utilisateurs internes :

- <u>Administrateur national</u>: il s'agit des agents de la DGCS qui pourront administrer l'application en gérant notamment les territoires, et les comptes des administrateurs territoriaux et des statisticiens.
- <u>Administrateur territorial</u>: il s'agit des agents des services déconcentrés (DDCS / DDCSPP / UT de la DRIHL) qui pourront administrer l'application au niveau de leur territoire d'affectation (fiches structures et comptes utilisateurs du territoire) et accéder au menu Indicateurs de leur territoire.
- Statisticien : les statisticiens accèdent aux indicateurs statistiques de leur(s) territoire(s)/ région.

Les « utilisateurs internes » ne peuvent pas accéder aux données personnelles concernant les demandeurs. Toutes les données sont anonymisées.

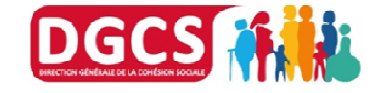

# Accès à l'application: profils utilisateurs

#### Profil utilisateurs externes : Prescripteur / Utilisateur Premier Accueil

- <u>Utilisateur d'une structure de premier accueil</u> : il s'agit du prescripteur.
- Les utilisateurs d'une structure de premier accueil (prescripteurs) créent les fiches des personnes (demandeurs) et les demandes ;
- Ils complètent l'évaluation sociale, transmettent ensuite la demande au SIAO compétent et peuvent suivre le traitement de la demande.
- Les demandes, une fois transmises à l'opérateur SIAO, sont en attente de traitement par ce dernier.

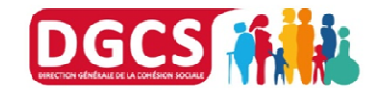

#### → Profil utilisateurs externes : Opérateur SIAO

- <u>L'Opérateur SIAO</u> : les opérateurs SIAO reçoivent les demandes transmises par les utilisateurs de premier accueil. Leur activité consiste à :
  - Traiter la demande en fonction des préconisations faites par le prescripteur et des informations saisies, notamment dans l'évaluation sociale
  - Enregistrer les passages en commission
  - Inscrire les demandes sur leurs listes d'attente
  - Orienter les demandes vers des structures d'hébergement/logement puis suivre le traitement de ces demandes.
  - Transférer des demandes vers d'autres SIAO.
  - Annuler ou refuser la demande
  - Annuler les inscriptions sur listes d'attente ou les orientations faites

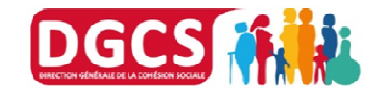

# Accès à l'application: profils utilisateurs

#### Profil utilisateurs externes : Utilisateur Hébergement / Logement

- <u>L'utilisateur hébergement / logement :</u> il réceptionne les demandes orientées par l'opérateur SIAO vers sa structure.
- Ils traitent ces demandes, consultent les informations renseignées par le prescripteur et par l'opérateur SIAO
- Ils acceptent ou refusent ces orientations en attente vers leur structure
- Ils saisissent les arrivées et les départs sur leur structure
- Ils peuvent créer des admissions directes en structure (ex: situations d'urgence ; femmes victimes de violence...)
- Ils créent des pseudo-demandes (reprise de données existantes), pour saisir dans l'application les personnes déjà présentes sur leur structure au démarrage de SI-SIAO

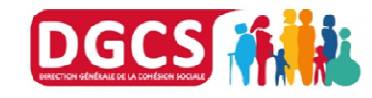

# Accès à l'application: profils utilisateurs

#### ➔ Profil utilisateurs externes : Gestionnaire local

- Le Gestionnaire Local : il s'agit du gestionnaire de structure
- Il doit renseigner les informations relatives à sa structure, dans les fiches structures
- Ils créent obligatoirement des groupes de places (appartements, chambres, dortoirs, collectif ou non...)
- Ils créent et ajoutent des utilisateurs à leur structure, tels que :
  - Des utilisateurs premier accueil (prescripteurs)
  - Des utilisateurs hébergement / logement
  - Des gestionnaires locaux (autre que lui mais ayant le même rôle que lui)

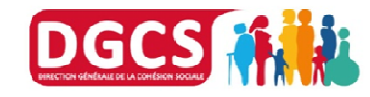

- La gestion des droits d'accès est décentralisée au niveau du territoire. Il appartient à chaque administrateur territorial de créer les utilisateurs « externes » pouvant accéder à l'application au sein de son territoire.
- Un même utilisateur peut avoir plusieurs profils, sur plusieurs structures ; par exemple, un même utilisateur peut être gestionnaire local d'une structure, utilisateur hébergement/logement de cette même structure, avoir des accès sur une autre structure, etc.
- Un utilisateur interne au ministère ne peut pas avoir de profil externe de type « Gestionnaire local », « Utilisateur hébergement », « Opérateur SIAO », « Premier accueil ».
- On ne peut donc pas cumuler de profil utilisateur interne et externe sur l'application.

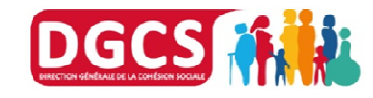

# Les étapes de mise en place du SI SIAO

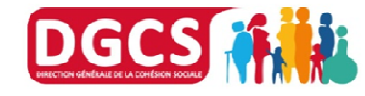

DIRECTION GÉNÉRALE DE LA COHÉSION SOCIALE

**TRONC Commun SI SIAO Insertion - 13** 

#### **Etape 1 : Le compte Administrateur Territorial**

- La première étape est l'identification du ou des **administrateurs territoriaux**. Il s'agit d'agents des services déconcentrés (DDCS / DDCSPP / UT de la DRIHL) qui pourront administrer l'application au niveau de leur territoire d'affectation (structures du territoire, utilisateurs et gestionnaires des structures) et accéder au menu Indicateurs anonymisés de leur territoire.
- Les comptes sont actuellement créés par leur service informatique local SIDSIC et par la DGCS. La procédure à suivre par le SIDSIC est envoyée par la DGCS. En septembre, c'est l'Administrateur National qui fera la création des comptes Administrateur Territoriaux.
- Les administrateurs territoriaux peuvent ensuite se connecter sur le SI-SIAO.
- Un administrateur territorial peut déclarer un autre administrateur sur son territoire.

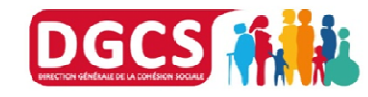

- L'administrateur territorial doit créer le(s) SIAO(s) et les opérateurs SIAO du territoire
- Les administrateurs territoriaux ont la possibilité de créer un SIAO urgence et / ou un SIAO insertion, ou bien un SIAO unique.
- Le SIAO insertion et le SIAO urgence pourront être fusionnés en SIAO unique à tout moment.
- L'administrateur territorial doit également identifier et créer les opérateurs SIAO.

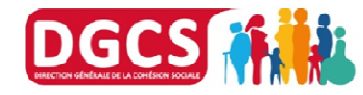

# Etape 3 : CRÉER LES STRUCTURES ET LES GESTIONNAIRES

- L'administrateur territorial ou l'opérateur SIAO (dès juillet) crée ensuite les structures de son territoire. Il existe trois types de structures dans le SI SIAO:
  - ✓ Structures de premier accueil
  - ✓ Structures d'hébergement
  - ✓ Structures mixtes (premier accueil + hébergement)
- Il doit lier ces structures aux SIAO (insertion / urgence / unique) créés au préalable
- Les structures du territoire doivent donc être identifiées
- Pour chaque structure, l'administrateur territorial ou l'opérateur SIAO (dès juillet) doit créer au moins un gestionnaire local et le lier à la structure.

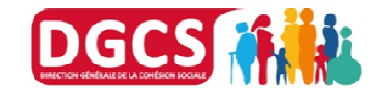

#### Etape 4 : CRÉER LES GROUPES DE PLACES ET LES UTILISATEURS D'UNE STRUCTURE

- Le gestionnaire local devra créer des groupes de places sur sa structure ; il peut s'agir :
  - ✓ D'appartements
  - ✓ De dortoirs
  - ✓ De chambres ...

En fonction du découpage souhaité des places et de la visibilité souhaitée sur l'application.

• Il pourra saisir dans les fiches de ces groupes de places la capacité d'accueil, la superficie, le type de place, le montant du loyer (s'il y en a un), etc.

#### • Il doit ensuite créer les utilisateurs habilités sur sa structure, et leur attribuer des profils, tels que :

- ✓ Utilisateur de premier accueil (prescripteurs)
- ✓ Utilisateur hébergement / logement (saisissent les arrivées et les départs)
- ✓ Gestionnaire local (autre que lui)

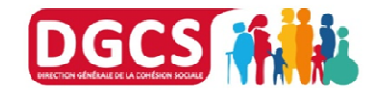

# la reprise de données

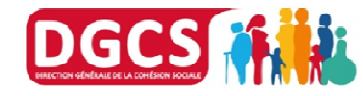

DIRECTION GÉNÉRALE DE LA COHÉSION SOCIALE

**TRONC Commun SI SIAO Insertion - 18** 

# Présentation de la reprise de données

# **Objectifs**

- → La reprise de données a pour objectifs:
- D'intégrer les structures, places, demandeurs et demandes des SIAO
- D'assurer la conduite du changement au sein du projet SI SIAO
- D'assurer un service de continuité pour les SIAO
- La reprise de données est un enjeu majeur du déploiement et de la conduite du changement du projet SI SIAO au sein de la DGCS.
- La reprise de données est un projet d'analyse avant tout. Cette analyse est basée sur étude complète des différents systèmes des SIAO (ProGDIS, Tableur, Paxtel, 4D, Osiris...etc).
- Chaque système à son propre modèle de données (construction des données).

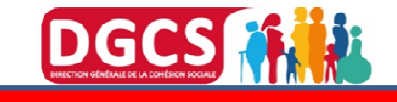

# Présentation de la reprise de données

# **Problématique: Comment assurer la bascule de tous les départements dans SI SIAO?**

- Afin d'optimiser cette reprise, une solution de construction d'un protocole d'échange des données communes à tous les SIAO (constitué de 3 Fichiers pivot : un pour les personnes, un pour les demandes et un pour les structures) a été développée.
  - Avantages: Traitement et injection rapide des données.
  - Pré-requis: nécessite un travail des SIAO pour compléter le protocole d'échange ou mettre au bon format.
- Ses fichiers pivots sont sous format Excel

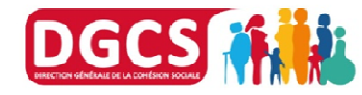

# Présentation de la reprise de données

#### **Protocole d'échange (fichier pivot)**

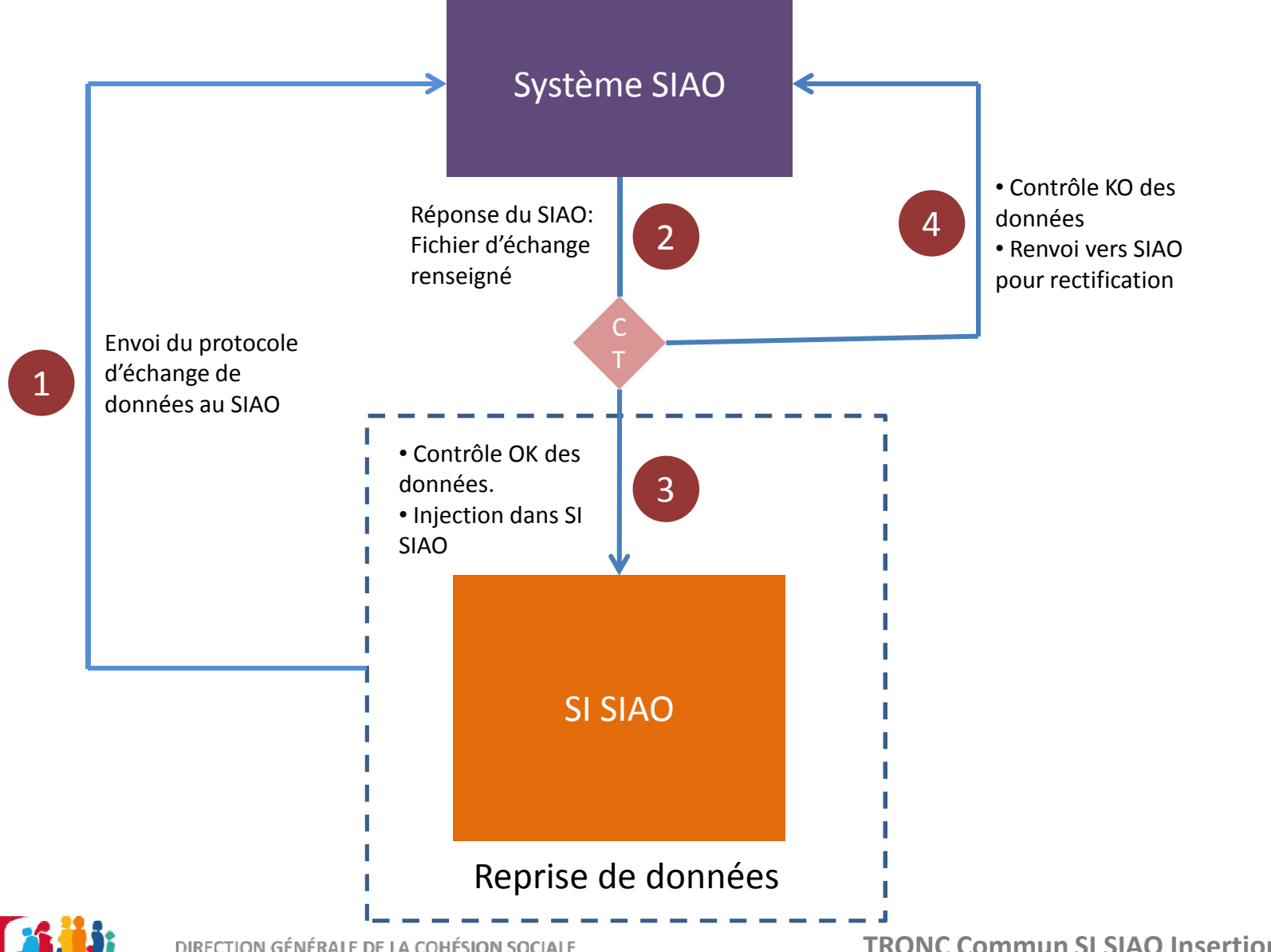

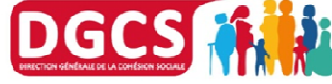

DIRECTION GÉNÉRALE DE LA COHÉSION SOCIALE

**TRONC Commun SI SIAO Insertion - 21** 

# Le module 115

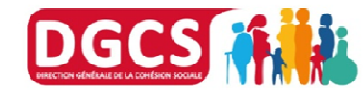

DIRECTION GÉNÉRALE DE LA COHÉSION SOCIALE

**TRONC Commun SI SIAO Insertion - 22** 

# Module 115

L'objectif consiste donc à proposer une application totalement opérationnelle sur les activités insertion, urgence et 115. Il s'agit de développer un module spécifique de gestion des 115 et des équipes mobiles (maraudes), mais également de proposer une application qui soit totalement opérationnelle dans le cadre de la mise en place du SIAO unique

#### • Spécifications :

- □ Les ateliers groupe utilisateurs (GU) se sont déroulés entre septembre et novembre 2015. 15 département ont été représentés.
- Des spécifications fonctionnelles détaillées a été rédigées en décembre 2015 et ils seront mis à jour au fur et à mesure du développement de l'application grâce à la méthode AGILE
- Les développements sont et seront à valider avec le GU à chaque étape

#### • Méthodologie :

- □ La méthode Agile a été adoptée pout permettre d'adapter le produit aux besoins des utilisateurs.
- Le projet sera découpé en cycles courts de 3 semaines (SPRINT) afin de réajuster le besoin.
- Des tests utilisateurs à la fin de chaque cycle seront réalisés.

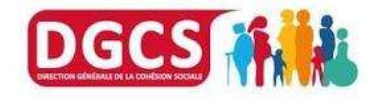

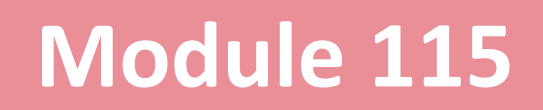

 Une solution d'hébergement externalisée afin de répondre aux exigences de support 24/24h, 7/7jrs a été préférée avec la DSI.

 Les exigences de disponibilités sont les suivantes : Disponibilités 24h24 – 7j7
 GTI (Garantie de temps d'intervention) : 30 minutes
 GTR (Garantie de temps de rétablissement) : 4 heures

 Les développements du module 115 ont débuté le 18 avril. Le micro planning est en cours d'affinement.

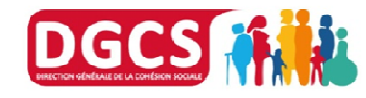

# La formation

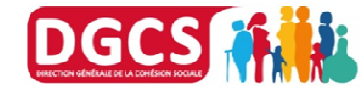

# Formations SI SIAO : Comment ? Quand ?

- Comment se former au SIAO ?
- Quand se former au SI-SIAO ?
- Quand démarrer ?
  - *Exemple* : Pour un démarrage prévu en **2017**, prévoyez de former les partenaires courant
     2016
  - Les sessions peuvent être programmées à cet effet à partir de **septembre 2016**
  - Pour toute demande de formation, merci de contacter la DGCS aux adresses mails suivantes :
    - Gabriela.belaid@social.gouv.fr
    - dgcs-siao@social.gouv.fr

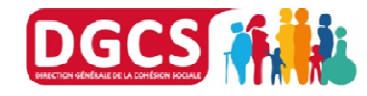

### • Sessions à la DGCS (Présentation + démonstration de l'outil SI SIAO)

- Administrateurs territoriaux
- Opérateurs SIAO

- Modalités de la formation
  - Sessions d'une demi-journée
  - □ Minimum de 6 à 15 participants

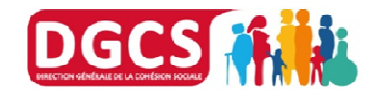

# **Sessions de formations SI SIAO**

### • Sessions en régions (Démonstration + exercices par profils)

- Utilisateur de premier accueil
- Gestionnaire local
- Opérateur SIAO

#### Modalités de la formation

- Sessions d'une demi journée
- Minimum de 6 à 15 participants
- Un minimum d'un PC pour deux est nécessaire
- L'accès à internet est indispensable

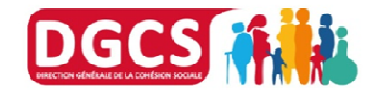

# **Formations SI-SIAO : Volet Insertion**

#### **Programme « Opérateurs SIAO »**

|           | <ul> <li>Coordinateurs SIAO</li> </ul>                                                                                                    |
|-----------|----------------------------------------------------------------------------------------------------|
| POBLIC    | <ul> <li>Acteur de référence sur le département</li> </ul>                                                                                                |
| OBJECTIFS | <ul> <li>Comprendre le fonctionnement de l'application pour les SIAO</li> </ul>                                                                           |
|           | Fonctionnement de l'application, profils et droits associés, sécurité des données                                                                         |
|           | <ul> <li>Réceptionner les demandes des prescripteurs</li> </ul>                                                                                           |
|           | <ul> <li>Renseigner les décisions prises en commission</li> </ul>                                                                                         |
|           | <ul> <li>Inscrire les demandes sur des listes d'attente</li> </ul>                                                                                        |
| PROGRAMME | <ul> <li>Orienter les demandes vers une ou plusieurs structures / dispositifs, en fonction des<br/>préconisations faites par les prescripteurs</li> </ul> |
|           | <ul> <li>Transférer une demande à un autre SIAO</li> </ul>                                                                                                |
|           | <ul> <li>Refuser une demande</li> </ul>                                                                                                    |
|           | <ul> <li>Renvoyer vers les prescripteurs des demandes à compléter</li> </ul>                                                                              |
|           | Exporter les demandes en fichiers Excel ; consulter les indicateurs d'activité                                                                            |
| MODALITES | Prévoir au minimum 1 poste de travail pour 2 participants                                                                                                 |
| PRATIQUES | 10 participants par session, à organiser au niveau du département                                                                                         |
| DUREE     |                                                                                                    |

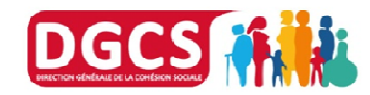

# **Formations SI-SIAO : Volet Insertion**

#### Programme « Gestionnaires de structures et Utilisateur hébergement/ logement »

| DUDUC     | <ul> <li>Responsables des structures d'hébergement / logement, chefs de services</li> </ul>                                       |
|-----------|----------------------------------------------------------------------------------------------------|
| POBLIC    | <ul> <li>Acteur de référence sur le département</li> </ul>                                                                        |
| OBJECTIES | <ul> <li>Gérer la structure et les places</li> </ul>                                                                              |
|           | <ul> <li>Gérer les comptes utilisateurs sur la structure</li> </ul>                                                               |
|           | Constignament de l'application profile et droite accesiée, sécurité des dennées                                                   |
|           | Fonctionnement de l'application, profils et droits associes, securite des données                                                 |
|           | <ul> <li>Renseigner la fiche structure et gérer les places (chambres, appartements);</li> </ul>                                   |
| PROGRAMME | Créer des comptes utilisateurs pour les travailleurs de la structure                                                              |
|           | Traiter les demandes transmises par le SIAO : saisir les arrivées et les départs en structure                                     |
|           | Saisir les demandes des personnes déjà présentes en structure avant l'utilisation du SI-<br>SIAQ : reprise de deparées existentes |
|           | SIAO : reprise de données existantes                                                                                              |
| MODALITES | Prévoir au minimum 1 poste de travail pour 2 participants                                                                         |
| PRATIQUES | 10 participants par session, à organiser au niveau du département                                                                 |
| DUREE     | ● 0,5 jour                                                                                                    |

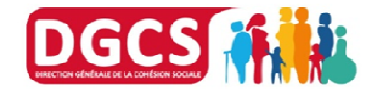

# **Formations SI-SIAO : Volet Insertion**

#### **Programme « Prescripteurs »**

| PUBLIC    | <ul> <li>Prescripteurs : travailleurs sociaux, 115, services d'accueil et d'orientation, accueils de jour, équipes mobiles, CVS des conseils généraux, CCAS, assistantes sociales du département</li> <li>Acteur de référence sur le département</li> </ul> |
|-----------|----------------------------------------------------------------------------------------------------|
|           | Créer un demandeur et une demande                                                                                                    |
| OBJECTIFS | <ul> <li>Compléter une évaluation sociale, faire des préconisations</li> </ul>                                                                                                    |
|           | Transmettre une demande au SIAO et suivre le traitement de cette demande                                                                                                    |
|           | Fonctionnement de l'application, profils et droits associés, sécurité des données                                                                                                    |
|           | Créer / Rechercher un demandeur sur le SI-SIAO                                                                                                    |
| PROGRAMME | Créer une demande                                                                                                    |
|           | Compléter une évaluation sociale                                                                                                    |
|           | Transmettre une demande au SIAO                                                                                                    |
|           | <ul> <li>Suivre le parcours des demandeurs</li> </ul>                                                                                                    |
| MODALITES | Prévoir 1 poste de travail minimum pour 2 participants                                                                                                    |
| PRATIQUES | 10 participants par session, à organiser au niveau du département                                                                                                    |
| DUREE     | ● 0,5 jour                                                                                                    |

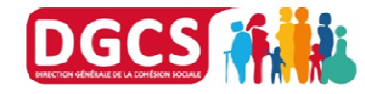

#### **Programme « Administrateurs territoriaux »**

|                        | <ul> <li>Administrateur territorial</li> </ul>                                                                                                    |
|------------------------|----------------------------------------------------------------------------------------------------|
| POBLIC                 | <ul> <li>Administrateur de référence sur le ou les SIAO du département</li> </ul>                                                                                                    |
| OBJECTIFS              | <ul> <li>Comprendre les étapes essentielles au démarrage sur le SI-SIAO en amont</li> <li>Gérer le ou les SIAO, gérer les structures, gérer les comptes utilisateurs externes</li> </ul>                                                                                            |
| PROGRAMME              | <ul> <li>Fonctionnement de l'application, profils et droits associés, sécurité des données.</li> <li>Créer les SIAO et les Opérateurs SIAO</li> <li>Créer les structures du département</li> <li>Créer les comptes utilisateurs et les lier aux structures ou au(x) SIAO</li> </ul> |
| MODALITES<br>PRATIQUES | <ul> <li>Prévoir 1 poste de travail minimum pour 2 participants</li> <li>1 à 5 participants par session, à organiser au niveau du département</li> </ul>                                                                                                    |
| DUREE                  | ● 0,5 jour                                                                                                    |

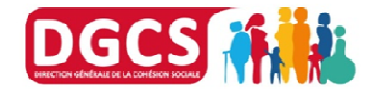

# le SI SIAO

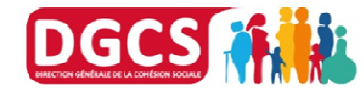

# **Etapes de gestion d'une demande**

#### Utilisateur premier accueil

#### **Opérateur SIAO**

#### Utilisateur hébergement /logement

Arrivée

Utilisateur

structure

Hébergement

/Logement

Saisie de la date

d'arrivée dans la

#### Création

- Utilisateur 1<sup>er</sup> accueil
- Saisie des information relatives au demandeur et à la demande
- Saisie des préconisations
- Transmission au SIAO compétent

#### Analyse

- Opérateur
   SIAO
- Analyse de la demande

#### Orientation

- Opérateur SIAO
- Recherche d'une place en structure adaptée
- Orientation vers la place disponible
- Inscription sur des liste d'attente
- Gestion des décisions de commissions

#### Acceptation

- Utilisateur Hébergement/ Logement
- Consultation des orientations réalisées par l'opérateur SIAO vers sa structure
- Décision d'acceptation ou de refus de l'orientation vers la place
- Proposition de nouvelles places ...

#### Départ

- •Utilisateur Hébergement /Logement
  - Saisie de la date de départ dans la structure

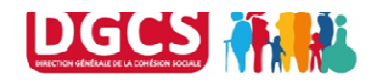

# **Etapes de gestion d'une demande**

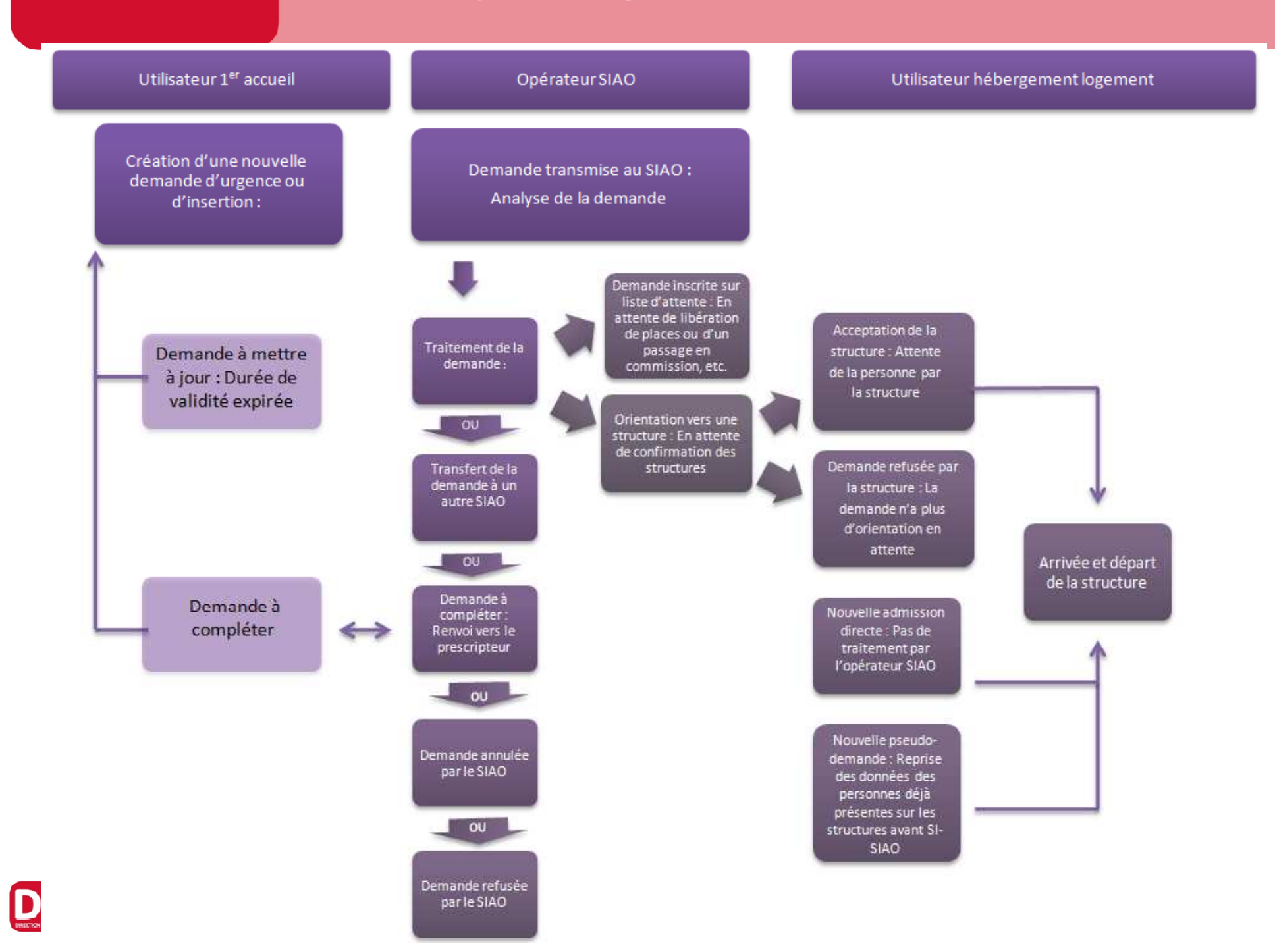

## Les écrans d'accueil – le cas d'un multi profils

| Dema             | ande      | s tra     | ansmises                                    |               |                                                             |                                             |                                                 |                                                         |                                 |                                     |
|------------------|-----------|-----------|---------------------------------------------|---------------|-------------------------------------------------------------|---------------------------------------------|-------------------------------------------------|---------------------------------------------------------|---------------------------------|-------------------------------------|
| Dema             | ande      | s à       | mettre à jour                               | č             |                                                             |                                             |                                                 |                                                         |                                 |                                     |
| Dema             | ande      | s ac      | tualisées par                               | l'utilisateur | premier accu                                                | eil                                         |                                                 |                                                         |                                 |                                     |
| _                | _         |           | _                                           |               | _                                                           |                                             |                                                 |                                                         | _                               |                                     |
| 1000             |           |           |                                             |               |                                                             |                                             |                                                 |                                                         |                                 | Exporter                            |
| A DESCRIPTION OF |           |           |                                             |               |                                                             |                                             |                                                 |                                                         |                                 |                                     |
| 50 de            | emar      | Ides      | trouvées.                                   |               |                                                             |                                             |                                                 |                                                         |                                 |                                     |
| 50 de            | emar      | ides      | trouvées.<br>Nom (Nom<br>de jeune<br>fille) | Prénom        | Date de<br>naissance                                        | Statut                                      | Date de<br>création                             | Date de<br>transmission                                 | Structure<br>Premier<br>accueil | Structure<br>d'hébergement/logement |
| 50 de            | emar      | ides<br>p | trouvées,<br>Nom (Nom<br>de jeune<br>fille) | Prénom        | Date de<br>naissance                                        | <b>Statut</b><br>En attente                 | Date de<br>création                             | Date de<br>transmission<br>06/08/2015                   | Structure<br>Premier<br>accueil | Structure<br>d'hébergement/logement |
| 50 de            | emar<br>O | ndes<br>p | trouvées.<br>Nom (Nom<br>de jeune<br>fille) | Prénom        | Date de naissance           03/08/2015           26/06/1985 | Statut       En attente       Liste attente | Date de<br>création<br>06/08/2015<br>20/07/2015 | <b>Date de transmission</b><br>06/08/2015<br>20/07/2015 | Structure<br>Premier<br>accueil | Structure<br>d'hébergement/logement |

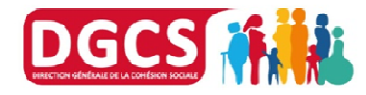

Réinitialisation de votre mot de passe

- Il ne sera plus nécessaire de passer par votre administrateur territorial en cas de perte de votre mot de passe
- A partir de votre écran de connexion SI SIAO, vous aurez la possibilité de demander la réinitialisation de votre mot de passe en cas de perte ou d'oubli en cliquant sur

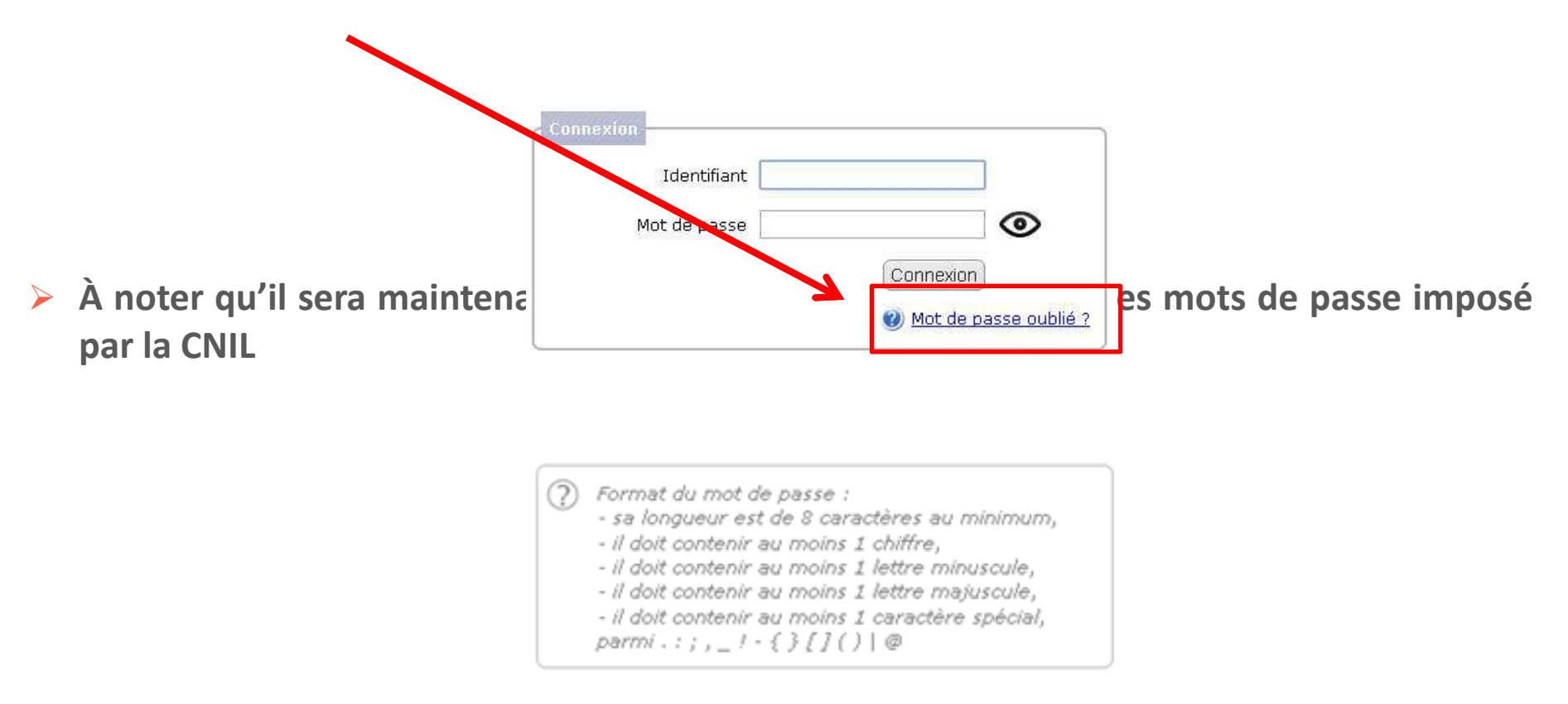

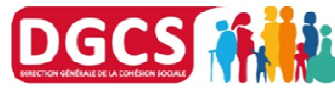

#### **Transfert de demandes entre SIAOs**

La fonctionnalité de transfert d'une demande d'un SIAO d'un département à un SIAO d'un autre département est fonctionnelle. Le SIAO destinataire pourra traiter la demande transmise.

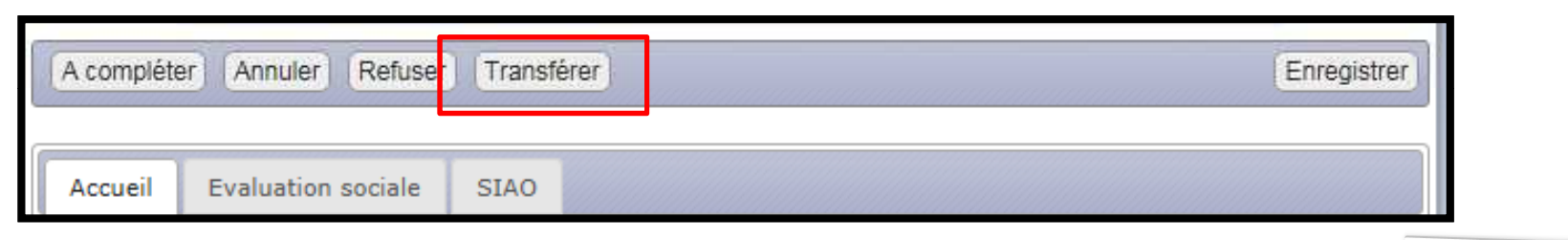

- > Vous pouvez rechercher le SIAO destinataire via l'écran qui s'affiche
- Vous devez saisir un commentaire obligatoire destiné au SIAO que vous Avez identifié
- > À la fin du processus, vous aurez une confirmation de transfère

DEMANDE TRANSFÉRÉE AU SIAO. VOUS N'AVEZ PLUS LES DROITS POUR Y ACCÉDER.

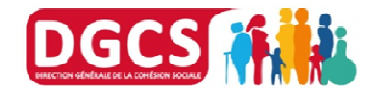

Critères de recherche

Nom

Type

Ville

Territoire Eure-et-Loir

SIAO d'urgence

Code postal / Département

V

V

Rechercher

### Calcule du reste à vivre

Calcul du reste à vivre dans l'évaluation sociale pour une personne isolée ou pour un ménage

|                                                                                                    |                        | Total des ressources, charges et d                                                                                                    | ettes                                                                                                    |
|----------------------------------------------------------------------------------------------------|------------------------|----------------------------------------------------------------------------------------------------|----------------------------------------------------------------------------------------------------|
|                                                                                                    |                        | Туре                                                                                                    | Montant mensuel en €                                                                                                    |
|                                                                                                    |                        | Total ressources                                                                                                    | 1300 €                                                                                                    |
| cueil Evaluation sociale                                                                                                    |                        | Total charges                                                                                                    |                                                                                                    |
| Situation administrative                                                                                                    |                        | Remboursement mensuel des dettes                                                                                                    | 180 €                                                                                                    |
| Situation familiale                                                                                                    |                        | Reste à vivre                                                                                                    | 50 €                                                                                                    |
| Situation professionnelle                                                                                                    |                        | Commentaires situation to a                                                                                                    | 1070 £                                                                                                    |
| <ul> <li>Situation budgétaire</li> <li>(Femme, 25 ans)</li> <li>(Homme, 37 ans)</li> </ul> Total des ressources, charges et dettes |                        | d'e vous instantie disposent d'un droit d'accès aux informa<br>e vous instantie doivent être PERTINENTES au reg<br>d'appréciations subjectives, ni faire appraître, directer<br>politiques, philosophiques ou religieuses, les appartena | itions contenues dans cette zone de texte. Les informations<br>ard du contexte. Elles ne doivent pas comporter<br>nent ou indirectement, les origines raciales, les opinions<br>inces syndicales ou les mœurs de la personne concernée. |
| Туре                                                                                                    | Montant mensuel en €   |                                                                                                    |                                                                                                    |
| Total ressources                                                                                                    | 1300€                  |                                                                                                    |                                                                                                    |
| Total charges                                                                                                    | 180€                   |                                                                                                    |                                                                                                    |
| Remboursement mensuel des dettes                                                                                                   | 50 €                   |                                                                                                    |                                                                                                    |
| Reste à vivre                                                                                                    | 1070 €                 |                                                                                                    |                                                                                                    |
| DIRECTION GENERALE                                                                                                    | DE LA COHESION SOCIALE | TRONC Con                                                                                                    | nmun SI SIAO Insertion - 39                                                                                                    |

NÉRALE DE LA COMÉSION SOCIALE

# Indicateurs sur le SI SIAO Evolutions et Améliorations

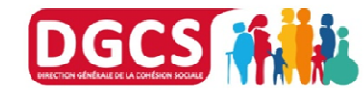

DIRECTION GÉNÉRALE DE LA COHÉSION SOCIALE

**TRONC Commun SI SIAO Insertion - 40** 

### **Futur Ecran Indicateurs**

|           |                              |                    |                                                          |                                                               |                                      |                                                                        | Dernière connexion le 30/10/2015 à 11h54                                                                                               |
|-----------|------------------------------|--------------------|----------------------------------------------------------|---------------------------------------------------------------|--------------------------------------|------------------------------------------------------------------------|----------------------------------------------------------------------------------------------------|
| DES AFF.  | AINISTÈRE<br>AIRES SOCIALES, | ACCUEIL            | PERSONNES                                                | DEMANDES                                                      | INDICATEURS                          | ADMINISTRATION                                                         | DECONNEXION                                                                                                    |
| ET DES DR | COITS DES FEMMES             |                    |                                                          |                                                               |                                      |                                                                        | <u>Descriptif des intitulés</u>                                                                                                    |
|           | Suivi des<br>en place        | disponibilité<br>s | ês <mark>•</mark> <u>Vu</u> e                            | <u>e synthétique</u>                                          | ■ <u>Vue</u>                         | <u>détaillée</u>                                                       | <ul> <li>Bilan d'activité structure</li> </ul>                                                                                         |
|           | Suivi soc                    | ial                | <u>Situ</u>                                              | uation à la sortie                                            | • <u>Trar</u>                        | <u>ne sociale</u>                                                      |                                                                                                    |
| .11       | Indicate                     | urs                | <ul> <li>Ind</li> <li><u>d'h</u></li> <li>Ind</li> </ul> | licateurs des struc<br>ébergement/logen<br>licateurs des SIAO | tures Dur<br>nent dem<br>Non<br>recu | ée de traitement des<br>landes<br>Ibres de demandes<br>les par le SIAO | <ul> <li>Nombres de demandes en<br/>fonctions des préconisations</li> <li>Indicateurs des structures de<br/>premier accueil</li> </ul> |
|           |                              |                    | ■ <u>Ind</u><br><u>d'a</u>                               | licateurs des listes<br>ttente                                | <u>Acti</u><br>prei                  | <u>vités des structures de</u><br>nier accueil                         |                                                                                                    |
| C         | Exporter                     | · les donnée       | s <u>Ex</u> r                                            | oorter les données                                            | 1                                    |                                                                        |                                                                                                    |

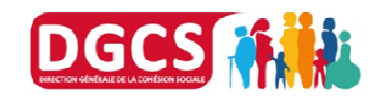

- De nombreuses améliorations ont été apportées aux Exports et aux Indicateurs du SI SIAO dans la nouvelle version mise en ligne le 5 octobre dernier:
  - Exports: l'ensemble des exports dans l'application est désormais disponible en format EXCEL et CSV; Il est possible d'affiner la recherche et d'adapter l'export en cochant les items disponibles sur la liste

|                                                  | Critères d'export                                                                                                    | ×  |
|--------------------------------------------------|----------------------------------------------------------------------------------------------------|----|
| Le temps d'ex<br>demandes à e<br>filtrer au maxi | récution de l'export est proportionnel au nombre de<br>exporter. Afin de réduire la durée de traitement, merci c<br>imum les demandes avant l'export. | le |
| ● Expo<br>✓ Expo<br>Séle                         | rt csv O Export excel<br>rter les personnes<br>ectionner -                                                                                            |    |
| Expor                                            | rter les demandes<br>Inglet Accueil                                                                                                    |    |
| (                                                | Sélectionner 🔹                                                                                                    |    |
| <b>o</b>                                         | nglet Evaluation sociale                                                                                                    |    |
| (                                                | Sélectionner 🔹                                                                                                    |    |
| • o                                              | inglet SIAO                                                                                                    |    |
|                                                  | Sélectionner 🔹                                                                                                    |    |
| <b>o</b>                                         | inglet Structure                                                                                                    |    |
|                                                  | Sélectionner 🔹                                                                                                    |    |
| Annuler                                          | Export                                                                                                    | er |

Recherche multicritères: il est maintenant possible de cocher plusieurs items des critères de recherche dans les Indicateurs du SI SIAO

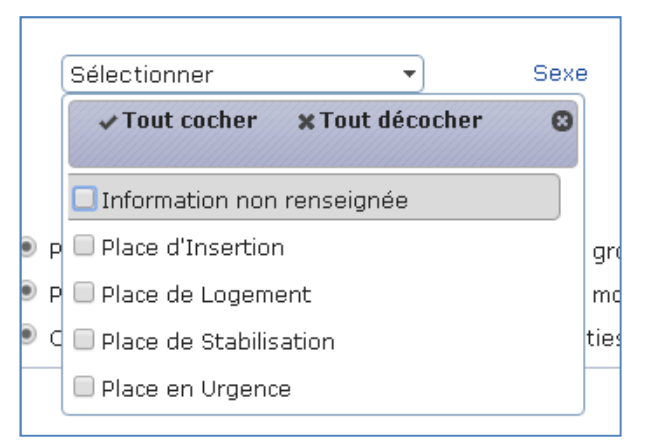

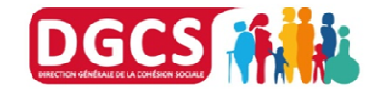

#### Trame sociale – Personne

| Date de début                   | 30/10/2014            |        | Date de fin                                                   | 30                                            | /10/2015                                              | Recherch                         |
|---------------------------------|-----------------------|--------|---------------------------------------------------------------|-----------------------------------------------|-------------------------------------------------------|----------------------------------|
| SIAO<br>Statut de la demande    | 2 sur 2 sélectionné   | ś(S) ▼ | Date de lin                                                   | 30                                            | 10/2015                                               |                                  |
|                                 |                       |        |                                                               |                                               |                                                       | Recherch                         |
| ersonne Budget /                | Administratif Demande | e      |                                                               |                                               |                                                       |                                  |
| C Sexe                          |                       |        |                                                               |                                               |                                                       |                                  |
|                                 |                       |        |                                                               |                                               |                                                       |                                  |
| Sexe                            |                       |        | Demandeur<br>principal<br>Nb                                  | Demandeur<br>principal<br>%                   | Personne<br>Nb                                        | Personne<br>%                    |
| Sexe<br>Homme                   |                       |        | Demandeur<br>principal<br>Nb<br>1885                          | Demandeur<br>principal<br>%<br>26             | Personne<br>Nb<br>3403                                | Personne<br>%<br>48              |
| Sexe<br>Homme<br>Femme          |                       |        | Demandeur<br>principal<br>Nb<br>1885<br>2171                  | Demandeur<br>principal<br>%<br>26<br>30       | Personne<br>Nb<br>3403<br>3739                        | Personne<br>%<br>48<br>52        |
| Sexe<br>Homme<br>Femme<br>Total |                       |        | Demandeur<br>principal<br>Nb188521714056                      | Demandeur<br>principal<br>%<br>26<br>30<br>57 | Personne           3403           3739           7142 | Personne<br>%<br>48<br>52<br>100 |
| Sexe<br>Homme<br>Femme<br>Total |                       |        | Demandeur<br>principal<br>Nb       1885       2171       4056 | Demandeur<br>principal<br>26<br>30<br>57      | Personne           3403           3739           7142 | Personne<br>%<br>48<br>52<br>100 |

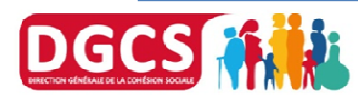

## **Trame sociale – Budget**

| Type de ressource               | Ménage<br>Nb | Ménage<br>% | Personne<br>Nb | Personne<br>% |
|---------------------------------|--------------|-------------|----------------|---------------|
| Ressources d'activité           | 0            | 0 %         | o              | 0 %           |
| Retraite                        | 0            | 0 %         | 0              | 0 %           |
| Allocations chômage             | 1            | 7 %         | 1              | 5 %           |
| Formation                       | 0            | 0 %         | 0              | 0 %           |
| RSA Activité                    | 0            | 0 %         | 0              | 0 %           |
| RSA socle                       | 3            | 21 %        | 3              | 14 %          |
| RSA majoré                      | 0            | 0 %         | 0              | 0 %           |
| ААН                             | 1            | 7 %         | 1              | 5 %           |
| ASS                             | 0            | 0 %         | 0              | 0 %           |
| Allocations familiales          | 0            | 0 %         | 0              | 0 %           |
| Allocation temporaire d'attente | 0            | 0 %         | 0              | 0 %           |
| Autre ressource                 | 2            | 14 %        | 2              | 10 %          |
| Information non renseignée      | 8            | 57 %        | 15             | 71 %          |

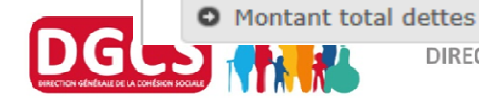

### **Trame sociale – Administratif**

|      | Situation administrative   | Demandeur<br>principal<br>Nb | Demandeur<br>principal<br>% | Personne<br>Nb | Personne<br>% |
|------|----------------------------|------------------------------|-----------------------------|----------------|---------------|
|      | Stable                     | 1                            | 5 %                         | 1              | 5 %           |
| 0000 | Instable                   | o                            | 0 %                         | 0              | 0 %           |
| 100  | Information non renseignée | 11                           | 52 %                        | 12             | 57 %          |
|      | Total                      | 12                           | 57 %                        | 13             | 62 %          |

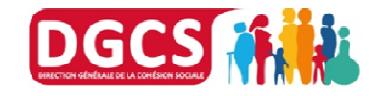

## **Trame sociale – logement**

|   | mour principal de la demande                  |              |             |
|---|-----------------------------------------------|--------------|-------------|
| 0 | Service préconisateur                         |              |             |
| 0 | Logement                                      |              |             |
|   | Logement                                      | Ménage<br>Nb | Ménage<br>% |
|   | Demande de logement social                    | 1            | 7 %         |
| 0 | DALO                                          |              |             |
|   | Suivi social                                  |              |             |
| 0 |                                               |              |             |
| 0 | Type de suivi social                          |              |             |
| 0 | Type de suivi social<br>Préconisation du SIAO |              |             |

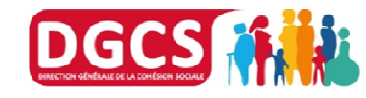

# **Assistance SI-SIAO**

#### Assistance utilisateurs de 1<sup>er</sup> niveau :

- Pour demander la création / modification / suppression d'un compte utilisateur « externe » (opérateur SIAO, gestionnaire de structure, ...)
- Pour répondre aux questions des utilisateurs sur l'utilisation et le fonctionnement de l'application SI SIAO

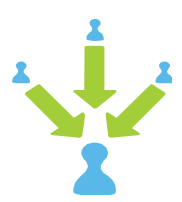

Contacter votre administrateur territorial au sein de votre DDCS / DDCSPP / UT, ou le chargé de mission SI de votre département

#### Assistance utilisateurs de 2ème niveau :

- Pour répondre à vos questions sur les fonctionnement ou l'utilisation de l'application SI SIAO, pour signaler une anomalie
- Demander un accès à notre espace collaboratif (SharePoint SI-SIAO)
- Pour demander la création / modification / suppression d'un compte utilisateur « interne » (administrateur territorial, statisticien)

Envoyer un courriel à l'adresse <u>DGCS-SIAO@social.gouv.fr</u>

Téléphone: Mohammed: 01.40.56.73.20 / Frederick: 01 40 56 59 15 / Gabriela : 01 40 56 53 90

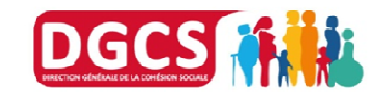